Docem – Guide to Create Files for Purchase Brokerage Contract

Given that since June 10, 2022, a buyer client will have to sign a purchase brokerage contract with a broker, because a verbal agreement will be prohibited, we have prepared a guide to help you correctly create your purchase brokerage contract files in Docem.

## FIRST STEP: <u>Before</u> the client finds the property he is looking for.

## 1- Go to Workspace and click on + Create File

| • | Client filter | •             |
|---|---------------|---------------|
| • | Closed filter | •             |
| • |               | Closed filter |

2- Enter the BUYER'S HOME ADDRESS, under **Type** choose OTHER and click on SAVE

| Number      |             | ADD     | Number end |                    |
|-------------|-------------|---------|------------|--------------------|
| Street      |             | BUYER'S | Туре       | Other              |
| Unit        |             |         | Complete   |                    |
| Postal code |             | HOME    | Closed     |                    |
| Country     | Canada      | ADDRESS | ld         | 0                  |
| Province    | Quebec      | •       | Created on | 2022/06/13 4:08 PM |
| City        | Select city | HERE    |            |                    |

## 3- Under LISTING click on the button + Create

| ta Listin | g                 |        |       |      |        |            |         |  |
|-----------|-------------------|--------|-------|------|--------|------------|---------|--|
| + Create  | 🗎 Save 📢          | Cancel |       |      |        |            |         |  |
| Centris # | Registration date | Expire | Price | Туре | Status | Created on | Options |  |

4- You will be taken to the DETAIL page. Fill out the following fields:

- **Type** choose PURCHASE
- Status choose IN PROGRESS
- Enter Registration date & Expiration Date
- **Contract #** enter the Brokerage Contract Purchase number

| Workspace > File > Listing |                       |                         |                      |
|----------------------------|-----------------------|-------------------------|----------------------|
| Detail                     |                       |                         |                      |
| Centris #                  |                       | Contract #              | Brokerage contract # |
| Туре                       | Purchase              | Cadastre                |                      |
| Status                     | In progress           | Built Year              | ▲                    |
| Registration date          | Date of Contract sign | ature School Tax        |                      |
| Expiration date            | Date of Contract exp  | ration Municipality Tax |                      |
| Price                      |                       | Water Tax               | <b>A</b>             |
| Tot. retribution           |                       | Federal Tax             |                      |

5- Click on the SAVE button at the bottom of the page.

6- Go to the CONTACTS page and add: Buyer's Broker (yourself) and the Buyer(s). Click on the SAVE button.

| + Seller's Broker + Buyer's Broker + Seller + Buyer + Spouse + Tenant |                |                      | Detail Contacts Documents               |
|-----------------------------------------------------------------------|----------------|----------------------|-----------------------------------------|
| Save Cancel                                                           | pouse + Tenant | + Seller + Buyer + S | + Seller's Broker + Buyer's Broker + Se |
|                                                                       |                |                      | Save Cancel                             |
| Name Type Options                                                     | Options        | Туре                 | Name                                    |

7- Go to the DOCUMENTS page: add the Purchase Brokerage Contract and identify the document under the Type column. Click on the SAVE button.

| Workspace > File > Listine | 3           |             |           |      |         |        |   |         |  |
|----------------------------|-------------|-------------|-----------|------|---------|--------|---|---------|--|
| Detail Contacts            | Documents   |             |           |      |         |        |   |         |  |
| + Add document             | + Add eForm | Save Cancel | Show dele | eted |         |        |   |         |  |
| Filename                   |             | T           | Туре      | т    | Scanner | Status | T | Options |  |
|                            |             |             |           |      |         |        |   | ~       |  |

SECOND STEP: After the client finds the property he is looking for.

1- Go to Workspace and click on + Create File to create a whole new file

2- Enter the **ADDRESS OF THE PROPERTY appearing on the Promise to Purchase** add it's Type and click on SAVE.

| Number      |             | Number end |                         |
|-------------|-------------|------------|-------------------------|
| Street      |             | Туре       | •                       |
| Unit        |             | Complete   |                         |
| Postal code |             | Closed     |                         |
| Country     | Canada      | Id         | 0                       |
| Province    | Quebec      | Created on | 2022/09/02 10:24 AM 📋 🖸 |
| City        | Select city |            |                         |
| City name   |             |            |                         |

3- Under TRANSACTION click on the button + Create

| ta Listing     | )                 |        |       |             |     |            |        |  |
|----------------|-------------------|--------|-------|-------------|-----|------------|--------|--|
| + Create       | Save 🔦            | Cancel |       |             |     |            |        |  |
| Centris #      | Registration date | Expire | Price | Type Status | Cre | eated on C | ptions |  |
|                |                   |        |       |             |     |            |        |  |
|                |                   |        |       |             |     |            |        |  |
|                |                   |        |       |             |     |            |        |  |
|                |                   |        |       |             |     |            |        |  |
| ≣ Trans        | actions           |        |       |             |     |            |        |  |
| <b>≣</b> Trans | actions           |        |       |             |     |            |        |  |
| E Trans        | actions           | Cancel |       |             |     |            |        |  |

- 4- You will be taken to the DETAIL page. Fill out all the fields on the left side of the page.
- 5- Click on the SAVE button at the bottom of the page.

6- Go to the CONTACTS page and add: Seller's Broker, Seller(s), Buyer's Broker, Buyer(s), Notary. Click on the SAVE button.

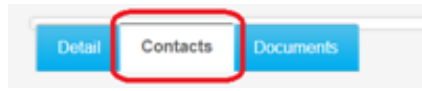

7- Go to the DOCUMENTS page: add the Promise to Purchase and all the documents related to the purchase. Identify each document under the Type column. Click on the SAVE button.

| Detail | Contacts   | Documents   | )         |        |              |
|--------|------------|-------------|-----------|--------|--------------|
| + Add  | d document | + Add eForm | Save Save | Cancel | Show deleted |